# **Emergent Event**

London and Regional Hospitals EHR Education

Exported on November 18, 2024

The version of the page that you are viewing is a low controlled document or artifact. 1 of 11 Copyright © 2023, 2024, Oracle and/or its affiliates Public

# Table of Contents

| We want to hear from you! | 1 |
|---------------------------|---|
|---------------------------|---|

The version of the page that you are viewing is a low controlled document or artifact. 2 of 11 Copyright © 2023, 2024, Oracle and/or its affiliates Public This page is organized into sections. Click a section title below to open its content.

| WORKSPACE OVERVIEW    | TRAUMA DETAILS AND SU | RVEYS   VITAL SIGNS CO | MPONENT    |
|-----------------------|-----------------------|------------------------|------------|
| ACTIVITIES COMPONENT  | ADHOC MEDICATIONS     | ORDERS COMPONENT       | ATTENDANCE |
| BODY MAP   SIGN A NOT | TE   WEB-BASED TUTORI | AL                     |            |

#### PROD5103292

To view the guide, click the image below.

The guide opens in preview mode.

| *                                                                                                    | 0                                                                                                    |                                         |               |
|----------------------------------------------------------------------------------------------------|----------------------------------------------------------------------------------------------------|-----------------------------------------|---------------|
| Max and an                                                                                                    | Contract Contraction                                                                                                    | <ul> <li>Q Transfer II and T</li> </ul> |               |
| A Contraction of the second second seco | and the second second sec | The second second                       | - I - Budders |
| THE REAL PROPERTY AND ADDRESS                                                                                                    | ALC: NUMBER OF                                                                                                    |                                         |               |
| THE REAL PROPERTY.                                                                                                    | 114 Carlos 110                                                                                                    | AND THE OWNER                           |               |
| Tel alla an Samana                                                                                                    | And a second dealers                                                                                                    | A sector terms of                       |               |
|                                                                                                    | the second second                                                                                                    |                                         |               |
|                                                                                                    |                                                                                                    |                                         |               |
|                                                                                                    |                                                                                                    |                                         |               |
|                                                                                                    |                                                                                                    |                                         |               |
|                                                                                                    |                                                                                                    |                                         |               |
|                                                                                                    |                                                                                                    | 1                                       | <b>▲</b>      |
|                                                                                                    |                                                                                                    |                                         |               |
|                                                                                                    |                                                                                                    |                                         |               |
|                                                                                                    |                                                                                                    |                                         |               |
|                                                                                                    |                                                                                                    | 1                                       |               |
|                                                                                                    |                                                                                                    |                                         |               |
|                                                                                                    |                                                                                                    |                                         |               |
|                                                                                                    |                                                                                                    |                                         |               |
|                                                                                                    |                                                                                                    |                                         |               |
|                                                                                                    |                                                                                                    |                                         |               |
|                                                                                                    |                                                                                                    |                                         |               |
|                                                                                                    |                                                                                                    |                                         |               |
| 1.1.1.1.1.1.1.1.1.1.1.1.1.1.1.1.1.1.1.1.                                                                                                    | 1.00                                                                                                    | - A                                     | - Marke       |
| a. True                                                                                                    | ene Pertuille but the                                                                                                    |                                         |               |
| in the                                                                                                    | THE CONTRACT CONTRACT                                                                                                    |                                         |               |
| 5. Jan 1                                                                                                    | ata in                                                                                                    |                                         |               |
| C. 1.00                                                                                                    | powers.                                                                                                    |                                         |               |
| d. New                                                                                                    | of loss                                                                                                    |                                         |               |
| e. Site                                                                                                    | tercilear                                                                                                    |                                         |               |
|                                                                                                    |                                                                                                    |                                         |               |
|                                                                                                    |                                                                                                    |                                         |               |
|                                                                                                    |                                                                                                    |                                         |               |
|                                                                                                    |                                                                                                    |                                         |               |
|                                                                                                    |                                                                                                    |                                         |               |

| WORKSPACE OVERVIEW      | TRAUMA DETAILS AND SU | RVEYS   VITAL SIGNS CO | MPONENT    |
|-------------------------|-----------------------|------------------------|------------|
| ACTIVITIES COMPONENT    | ADHOC MEDICATIONS     | ORDERS COMPONENT       | ATTENDANCE |
| BODY MAP     SIGN A NOT | E   WEB-BASED TUTORI  | AL                     |            |

#### PROD5114024

To view the guide, click the image below.

The guide opens in preview mode.

The version of the page that you are viewing is a low controlled document or artifact. Emergent Event - Page ID: 2972714347 - Page Version: 35 3 of 11 Copyright © 2023, 2024, Oracle and/or its affiliates Public

| Docur | nent Traum                                                                                                    | a Details                                                                                                    |                                                                                                    |                                                                                                    |                                 |
|-------|----------------------------------------------------------------------------------------------------|----------------------------------------------------------------------------------------------------|----------------------------------------------------------------------------------------------------|----------------------------------------------------------------------------------------------------|---------------------------------|
| L     | Click the No No                                                                                                    | talls compare                                                                                                    | en.<br>Nent opens.                                                                                                    |                                                                                                    |                                 |
|       |                                                                                                    |                                                                                                    |                                                                                                    |                                                                                                    |                                 |
|       | the start is a start in the                                                                                                    |                                                                                                    | - 10 C                                                                                                    |                                                                                                    |                                 |
|       |                                                                                                    | and the second                                                                                                    |                                                                                                    | -                                                                                                    | -                               |
|       |                                                                                                    |                                                                                                    |                                                                                                    |                                                                                                    |                                 |
|       | In the last of the                                                                                                    |                                                                                                    |                                                                                                    |                                                                                                    |                                 |
|       |                                                                                                    | _                                                                                                    | 1                                                                                                    |                                                                                                    |                                 |
|       |                                                                                                    | -                                                                                                    | 100                                                                                                    |                                                                                                    |                                 |
|       | A Real Property lies                                                                                                    | Second and                                                                                                    | 21. THE                                                                                                    | 500                                                                                                    |                                 |
|       |                                                                                                    | and the second                                                                                                    |                                                                                                    |                                                                                                    |                                 |
|       |                                                                                                    |                                                                                                    |                                                                                                    |                                                                                                    |                                 |
|       |                                                                                                    | -                                                                                                    |                                                                                                    |                                                                                                    | -                               |
|       | Mote: The                                                                                                    | Partormed B                                                                                                    | inta/Time: field ou                                                                                                    | to-populates t                                                                                                    | • the current date and          |
|       | Moto: The<br>Site                                                                                                    | Performed B<br>c.<br>Frank Gali Tera                                                                                     | lata/Time: field au<br>articol 1.00                                                                                                    | topopulates f                                                                                                    | •••<br>•• current date and      |
| 2     | Note: The firm in the firm in the firm in  | Performed B<br>c.<br>e-million Terra<br>sein a section.<br>Explore in Dire                                               | inte/Time: field au<br>anticos 1.00                                                                                                    | to populates d                                                                                                    | -<br>The ourment darks and      |
| 2     | Note: The first a response of Taxas from                                                                                                    | Performed B<br>c.<br>Pro Contractor<br>Pro Contractor<br>Pro Contractor<br>Performante                                   | ana/Tana: foid au<br>anacze Los<br>A                                                                                                    | topopulates f                                                                                                    |                                 |
| 2     | Mote: The firm has the response of Taxa I we have the response of Taxa I we have the response of the response of the response  | Performed B<br>c.<br>er na Cai Tera<br>sein a section<br>tophyr in Diar                                                  | ata/Time: foid au<br>anicze 1.01                                                                                                    | topopulates t<br>Topopulates t<br>Topopulates t<br>Topopulates and<br>topopulates topopulates topo | • or other that the set         |
| 2     | Note: The first hat the first hat the response of Tax a first Note: Ta the first Note: Ta the first Note: Ta the document of the document of the first Note: Ta the document of the first Note: Ta the document of the first Note: Ta the document of the first Note: Ta the document of the first Note: Ta the document of the first Note: Ta the document of the first Note: Ta the document of the first Note: Ta the first Note: Ta the fir | Performed B<br>c.<br>Product Transmission a section<br>Sippleys in Dial<br>toggie off a mile current da                  | Anton Tenas field au<br>Anton Los<br>Anton<br>Anton<br>Anto | to populates d<br>TO un one<br>ora<br>response again<br>relas, click the                                                                                                    | comment date and                |
| 2     | Note: The first first fi | Performed B<br>e.<br>e multiplier a<br>sein a section<br>toggle off a m<br>the carrient da<br>avratively, ch<br>d see.   | Ante Time: Sold au<br>AnteCE Los<br>Ante<br>Esponse, click the re-<br>res and time is a su<br>ch the caleedar too                                                                                                    | topopulates d<br>an<br>an<br>mponee apin<br>ctien, click the<br>e ( <sup>1</sup> ) ta dec                                                                                                    | me<br>oursent date and<br>)<br> |
| 2     | Note: The try<br>backs response of<br>Task a response of<br>Task a try<br>Note: To<br>To document the<br>Note: No<br>all<br>Some Fields are                                                                                                    | Performed B<br>er a Cei Tea<br>ein a section<br>toggle off a m<br>he current da<br>armature, di<br>gran.<br>cogt numeric | Anta, Time: field au<br>Antazie Los<br>Antazie Los<br>Anta<br>Esponse, click the<br>res and time is a se<br>sk the caleeder los<br>sulues only. Click is                                                                                                    | no populates f<br>reporter again<br>criso, clask the<br>s ( <sup>1</sup> ) Ta deco<br>n the Seldto de<br>s                                                                                                    | becomment date and              |

| WORKSPACE OVERVIEW    | TRAUMA DETAILS AND SU | RVEYS  | VITAL SIGNS CO | MPONENT    |  |
|-----------------------|-----------------------|--------|----------------|------------|--|
| ACTIVITIES COMPONENT  | ADHOC MEDICATIONS     | ORDERS | COMPONENT      | ATTENDANCE |  |
| BODY MAP   SIGN A NOT | TE   WEB-BASED TUTORI | AL     |                |            |  |

## PROD5103488

To view the guide, click the image below.

The guide opens in preview mode.

The version of the page that you are viewing is a low controlled document or artifact. Emergent Event - Page ID: 2972714347 - Page Version: 35 4 of 11 Copyright © 2023, 2024, Oracle and/or its affiliates Public

| waa maa sig            | ns using Bedside Medical Device Integration (BN                                                                                                    |
|------------------------|----------------------------------------------------------------------------------------------------|
| Nets                   | Vital signs will not populate in the <b>linesgent lisent</b> workspace if the<br>patient is not admitted and associated to the applicable beddide<br>monitor.                                                                                                    |
| I. Olek th             | EMDE Devices field.                                                                                                    |
| Albto                  | (aveilable davices displays.                                                                                                    |
| 2. Disk fil            | e applicable device fram the list.                                                                                                    |
| 3. Dick th<br>Mitcl at | e <u>A cit</u> beitan.<br>ero adl automaticalle populate based on a set interval.                                                                                                    |
| Motor:                 | To document current vital signs, click the <b>Lew</b> buttoe.<br>Initial signs of the other based of the signs of the other based of the other based of the source of the complete of the source of the complete of the source of the source of the sou |
|                        | Click an a rew to modify the results manually.                                                                                                    |
| Add manual             | documentation                                                                                                    |
| 1. Click th<br>Nor Ad  | e 🔸 Mal barten.<br>H – Man Higes, Pain, GCE requestive view detail pune apeva.<br>2011 –                                                                                                    |
|                        | A A A A                                                                                                    |
| 2. Diskth              | e applicable tab(s) and document the details.                                                                                                    |
| Notes                  | The tilacony Coma Scale will automatically calculate based on 6<br>documentation.                                                                                                    |
|                        |                                                                                                    |

| WORKSPACE OVERVIEW    | TRAUMA DETAILS AND SU | RVEYS  | VITAL SIGNS CO | MPONENT    |
|-----------------------|-----------------------|--------|----------------|------------|
| ACTIVITIES COMPONENT  | ADHOC MEDICATIONS     | ORDERS | S COMPONENT    | ATTENDANCE |
| BODY MAP   SIGN A NOT | TE   WEB-BASED TUTORI | AL     |                |            |

#### PROD5103345

To view the guide, click the image below.

The guide opens in preview mode.

The version of the page that you are viewing is a low controlled document or artifact. Emergent Event - Page ID: 2972714347 - Page Version: 35 5 of 11 Copyright © 2023, 2024, Oracle and/or its affiliates Public

| Act/ | vities comp                                           | onent overview                                                                                                    |             |
|------|-------------------------------------------------------|----------------------------------------------------------------------------------------------------|-------------|
|      |                                                       |                                                                                                    |             |
| Zere |                                                       |                                                                                                    |             |
|      | colline although 2.54                                 | 1000-                                                                                                    | 1 2         |
| P 28 | all and sourcements                                   | <b>P.P.</b>                                                                                                    | a 'a        |
|      | MORE REP.N                                            |                                                                                                    | 0 0         |
|      | a Referations                                         | •                                                                                                    |             |
|      | 6. Open Medica                                        | alian Administration Record Instan                                                                                                    |             |
|      | <ol> <li>Open Medica</li> <li>Review burst</li> </ol> | Man Administration Waard button                                                                                                    |             |
|      | <ol> <li>Document by</li> </ol>                       | atton                                                                                                    |             |
|      | Notes                                                 | The Document button opens the associated                                                                                                    | ieh.        |
|      |                                                       | Enangle:                                                                                                    | ×.          |
|      |                                                       | 2.6 M                                                                                                    |             |
|      |                                                       | and an interfactor of the second state of the second state.                                                                                                    | 4.5.7.87.88 |
|      |                                                       | A CONTRACTORIES                                                                                                    |             |
|      |                                                       | A second second s |             |
|      |                                                       |                                                                                                    |             |
|      |                                                       | In Sec.                                                                                                    |             |
|      |                                                       | And the start residence to be                                                                                                    | 14          |
|      |                                                       | Advertise in the little in the                                                                                                    |             |
|      |                                                       | · · · · · · · · · · · · · · · · · · ·                                                                                                    | 5.e         |
|      |                                                       |                                                                                                    | 1.00        |
|      |                                                       | 191                                                                                                    |             |
|      |                                                       |                                                                                                    |             |
|      |                                                       |                                                                                                    |             |
|      |                                                       |                                                                                                    | Bro Bro     |
|      |                                                       |                                                                                                    | days.       |
|      |                                                       |                                                                                                    |             |
|      |                                                       |                                                                                                    |             |

| WORKSPACE OVERVIEW     | TRAUMA DETAILS AND SU | RVEYS   VITAL SIGNS CO | MPONENT    |
|------------------------|-----------------------|------------------------|------------|
| ACTIVITIES COMPONENT   | ADHOC MEDICATIONS     | ORDERS COMPONENT       | ATTENDANCE |
| BODY MAP   SIGN A NOTE | E   WEB-BASED TUTORI  | AL                     |            |

E Add adhoc medication order from the Medication Administration window

| WORKSPACE OVERVIEW     | TRAUMA DETAILS AND SUR | VEYS   VITAL SIGNS CON | MPONENT    |
|------------------------|------------------------|------------------------|------------|
| ACTIVITIES COMPONENT   | ADHOC MEDICATIONS      | ORDERS COMPONENT       | ATTENDANCE |
| BODY MAP   SIGN A NOTI | E   WEB-BASED TUTORIA  | L                      |            |

#### PROD5103172

To view the guide, click the image below.

The guide opens in preview mode.

The version of the page that you are viewing is a low controlled document or artifact. Emergent Event - Page ID: 2972714347 - Page Version: 35 6 of 11 Copyright © 2023, 2024, Oracle and/or its affiliates Public

|                     | mponent overview                                                                                                    |
|---------------------|----------------------------------------------------------------------------------------------------|
| 100 m<br>100<br>100 |                                                                                                    |
|                     | Refresk ison                                                                                                    |
| h.                  | Add betten                                                                                                    |
| n.                  | Reorder by item                                                                                                    |
| 4                   | Cancel/ Discantieve button                                                                                                    |
|                     | tenent sectors consisting a task price the Deline Artises in disc does not                                                                                                    |
|                     | Accurate the last an the MAR                                                                                                    |
| Add order           | r                                                                                                    |
| t. the              | athe W heller                                                                                                    |
| 764                 | daden soponie view detail pare opera.                                                                                                    |
| Mer                 | To view a lot of excitable quick only pages (i.e., Adult and Paeek<br>Transmit Read Redeni), click the descriptioning array at the top i<br>click the applicable option from the list.     Draw     Statement of the second second |
| 0.00                | k the applicable under/jd and discument the details.                                                                                                    |
| 4. 6.15             | A the <b>X</b> at the top right.                                                                                                    |
| 3. 01               |                                                                                                    |
| 3. 04               | • ×                                                                                                    |
| 3. 014              |                                                                                                    |

| WORKSPACE OVERVIEW   | TRAUMA DETAILS AND SU | RVEYS   VITAL SIGNS CO | MPONENT    |
|----------------------|-----------------------|------------------------|------------|
| ACTIVITIES COMPONENT | ADHOC MEDICATIONS     | ORDERS COMPONENT       | ATTENDANCE |
| BODY MAP   SIGN A NO | TE   WEB-BASED TUTORI | IAL                    |            |

## PROD5114022

To view the guide, click the image below.

The guide opens in preview mode.

The version of the page that you are viewing is a low controlled document or artifact. Emergent Event - Page ID: 2972714347 - Page Version: 35 7 of 11 Copyright © 2023, 2024, Oracle and/or its affiliates Public

London and Regional Hospitals EHR Education

|       | -                                                                                                    |                                                                                                    |                                                                                                    | -                                                                                                    |                            |        |
|-------|----------------------------------------------------------------------------------------------------|----------------------------------------------------------------------------------------------------|----------------------------------------------------------------------------------------------------|----------------------------------------------------------------------------------------------------|----------------------------|--------|
|       |                                                                                                    |                                                                                                    |                                                                                                    |                                                                                                    |                            |        |
|       |                                                                                                    |                                                                                                    |                                                                                                    |                                                                                                    |                            |        |
|       |                                                                                                    |                                                                                                    |                                                                                                    |                                                                                                    |                            |        |
|       |                                                                                                    |                                                                                                    |                                                                                                    |                                                                                                    |                            |        |
|       | and the second second                                                                                                    |                                                                                                    |                                                                                                    | 0                                                                                                    |                            |        |
|       |                                                                                                    |                                                                                                    |                                                                                                    |                                                                                                    |                            |        |
|       |                                                                                                    |                                                                                                    |                                                                                                    |                                                                                                    |                            |        |
|       |                                                                                                    |                                                                                                    |                                                                                                    |                                                                                                    |                            |        |
|       |                                                                                                    |                                                                                                    |                                                                                                    |                                                                                                    |                            |        |
|       |                                                                                                    |                                                                                                    |                                                                                                    | -                                                                                                    |                            |        |
| 2.    | Cink the Ch                                                                                                    | esk to blue link                                                                                                    | beside the as                                                                                                    | which the ratio                                                                                                    |                            |        |
|       | The Andread                                                                                                    | Nine and Nan                                                                                                    | w Selde disale                                                                                                    | V                                                                                                    |                            |        |
|       | -                                                                                                    |                                                                                                    |                                                                                                    |                                                                                                    |                            |        |
|       |                                                                                                    |                                                                                                    |                                                                                                    |                                                                                                    |                            |        |
|       | 10.7070                                                                                                    | 1.0                                                                                                    |                                                                                                    | (A)                                                                                                    |                            |        |
|       | Note:                                                                                                    | The Artist                                                                                                    | i Tyree automa                                                                                                    | tically populate                                                                                                    | s the carrent              | date   |
|       | Note:                                                                                                    | The Artist                                                                                                    | i Tyme automa                                                                                                    | titudiy populate<br>con d <b>7</b> into m                                                                                                    | n the carrent              | date   |
|       | Note:                                                                                                    | The Artise                                                                                                    | i Time automa<br>the calendar i                                                                                                    | titually populate<br>con ( 7 ) to m                                                                                                    | is the carrient<br>colify. | date   |
| 3     | Note:                                                                                                    | The Artine<br>time. Citis<br>name in the N                                                                                                    | i Time automa<br>the calendar i<br>ame field and                                                                                                    | tically populate<br>con ( <sup>17</sup> ) to m<br>type the name.                                                                                                    | s the carrient<br>odily.   | date   |
| 3     | Note:<br>Click in the<br>A list of and                                                                                                    | The Artise<br>time. Click<br>name in the N<br>fichtic names if                                                                                                    | il Time automa<br>i the calendar i<br>ame field and<br>Raphes                                                                                                    | thatly populate<br>cos ( 7 ) to m<br>type the name.                                                                                                    | s the carrient<br>collify. | data   |
| 3     | Note:<br>Click in the<br>A fat of and                                                                                                    | The Artist<br>time. Click<br>name in the N<br>Robio nomes d                                                                                                    | il Time automa<br>I the calendar i<br>I ame field and<br>Rapters                                                                                                    | tically populate<br>con ( 7 ) to m<br>type the name.                                                                                                    | s the carrient colliny.    | date   |
| 3     | Note:<br>Click in the<br>A list of and                                                                                                    | The Artist<br>Time. Click<br>name in the N<br>Actio nomes of                                                                                                    | il Time automa<br>i the calendar i<br>eme field and<br>Rapters                                                                                                    | tally populate<br>con ( 7 ) to m<br>type the name.                                                                                                    | s the ameni<br>adity.      | claite |
| 3     | Note:<br>Click in the<br>A Ref of and<br>The set                                                                                                    | The Arrive<br>time. Citch<br>name in the N<br>Robin nomes of                                                                                                    | I Time adors<br>the calendar i<br>lane field and<br>Riples                                                                                                    | tally populate<br>con ( 7 ) to m<br>type the name.                                                                                                    | s the current<br>colliny.  | date   |
| 3     | Click in the<br>A Rote:                                                                                                    | The Artise<br>time. Click<br>name in the W<br>Robin name in<br>the W                                                                                                    | I Tame actors<br>the calendar is<br>ann field and<br>Riples                                                                                                    | titully populate<br>con ( <sup>1</sup> ) to m<br>type the name.                                                                                                    | o the current<br>adity.    | date   |
| 3     | Click in the<br>A list of ano<br>mention                                                                                                    | The Artist<br>time. City<br>name in the N<br>Robie nomen d                                                                                                    | di Teme automo<br>i the calendar i<br>ame field and<br>fiphers                                                                                                    | thatly populate<br>con ( <sup>1</sup> ) to m<br>type the name.                                                                                                    | o the current<br>adity.    | date   |
| 3     | A men                                                                                                    | The Artist<br>time. Citiz<br>name in the N<br>Robie nomen d                                                                                                    | di Teme automo<br>i the calendar i<br>eme field and<br>fipters                                                                                                    | their reputations of the reputation of the reputation of the reput | atify.                     | date   |
| 3     | Click in the<br>A Ref of and<br>A Ref of and<br>A Ref of a Ref of and<br>A Ref of a Ref of and<br>A Ref of a Ref of and<br>A Ref of a Ref of a Ref of a Ref of a Ref of a<br>A Ref of a Ref of a Ref o | The Artist<br>time. Click<br>name in the W<br>Robin scener of<br>the State<br>to State<br>the State<br>to State<br>the State<br>the Statest<br>Statest<br>Statest                                           | If Time adoms<br>the calendar is<br>anna field and<br>fipters                                                                                                    | tinely populate<br>con ( <sup>2</sup> ) to m<br>type the name.                                                                                                    | atify.                     | data   |
| 3 4 5 | A fait of and<br>Robe:<br>Click in the<br>A fait of and<br>Click in the<br>Click the no<br>Rapena (1999                                                                                                    | The Artist<br>time. Click<br>mame in the W<br>Rebbin server a<br>server a<br>serv | If Time actions<br>the calendar la<br>area field and<br>Ripless                                                                                                    | thely sepulate                                                                                                    | aithe commit               | data   |
| 3 4 5 | Rote:<br>Cick in the<br>A first of you<br>cick in the<br>A first of you<br>cick the no<br>Repeat test                                                                                                    | The Artist<br>time. Click<br>name in the N<br>Robin name of<br>the S<br>S<br>S<br>S<br>S<br>S<br>S<br>S<br>S<br>S<br>S<br>S<br>S<br>S<br>S<br>S<br>S<br>S<br>S                                                                                                    | If Terrer automa<br>the calendar is<br>errer field and<br>fiphers<br>in the calendar is<br>error field and<br>fiphers<br>in the calendar is<br>in the calendar is in the calendar is<br>in the calendar is in the calendar is<br>in the calendar is in the calendar is in the c | the propulses                                                                                                    | s the current<br>colley.   | data   |
| 3 4 5 | Click in the<br>A Sit of year                                                                                                    | The Artist<br>time. Click<br>manue in the R<br>folio report<br>to the<br>test of the R<br>test of the<br>test of the R<br>test of the R<br>test of test of test of test of test of test of test of test of test of test of test of test of test of test of test of test of test of test of test of test of test of test of test of test of test of test of test of test of te                                                                                                    | If Time automa<br>the calendar i<br>area field and<br>fiplans                                                                                                    | the propulse                                                                                                    | s the carrent<br>colley.   | date   |

 |WORKSPACE OVERVIEW|
 |TRAUMA DETAILS AND SURVEYS|
 |VITAL SIGNS COMPONENT|

 |ACTIVITIES COMPONENT|
 |ADHOC MEDICATIONS|
 |ORDERS COMPONENT|
 |ATTENDANCE|

 |BODY MAP|
 |SIGN A NOTE|
 |WEB-BASED TUTORIAL|
 |WEB-BASED TUTORIAL|

# PROD5114023

To view the guide, click the image below.

The guide opens in preview mode.

The version of the page that you are viewing is a low controlled document or artifact. Emergent Event - Page ID: 2972714347 - Page Version: 35 8 of 11 Copyright © 2023, 2024, Oracle and/or its affiliates Public

| Click the Body Map bottom (1 + ) on the side toolbar.<br>A responsive view density over opens.                                                                                                    |   |
|----------------------------------------------------------------------------------------------------|---|
| $ \begin{array}{c} \mathbf{R} & \mathbf{L} \\ \mathbf{Q} & \mathbf{R} \\ \mathbf{Q} & \mathbf{R} \\ \mathbf{R} & \mathbf{R} \\ \mathbf{R} & \mathbf{R} \\ \mathbf{R} & \mathbf$ | í |
| 2. Click the location of an injury or intervention.<br>A list of injuries and interventions : appens.                                                                                                    |   |
| i de la m<br>                                                                                                    |   |
| LABLE F<br>- A THE AND CONTRACT OF A THE AND CONTRACT OF A THE A THE AND CONTRACT OF A THE A THE A                                                                                                    |   |
| all by<br>a man and<br>Ver March<br>and Annote<br>The annote<br>and annote<br>and annote<br>Ver March Versch<br>Ver March Versch<br>Ver March Ver March Ver<br>Ver March Ver<br>Ver March Ver<br>Ver March Ver<br>Ver March Ver<br>Ver March Ver<br>Ver March Ver<br>Ver March Ver<br>Ver March Ver<br>Ver March Ver<br>Ver March Ver<br>Ver March Ver<br>Ver March Ver<br>Ver<br>Ver March Ver<br>Ver<br>Ver<br>Ver<br>Ver<br>Ver<br>Ver<br>Ver                                                                                                    |   |
| Liki Lar<br>                                                                                                    |   |
| ali kar<br>                                                                                                    |   |

 |WORKSPACE OVERVIEW|
 |TRAUMA DETAILS AND SURVEYS|
 |VITAL SIGNS COMPONENT|

 |ACTIVITIES COMPONENT|
 |ADHOC MEDICATIONS|
 |ORDERS COMPONENT|
 |ATTENDANCE|

 |BODY MAP|
 |SIGN A NOTE|
 |WEB-BASED TUTORIAL|

## PROD5114021

To view the guide, click the image below.

The guide opens in preview mode.

The version of the page that you are viewing is a low controlled document or artifact. Emergent Event - Page ID: 2972714347 - Page Version: 35 9 of 11 Copyright © 2023, 2024, Oracle and/or its affiliates Public

| Sign a Note – Emergent Event                                                                                                    |        |                |            |
|----------------------------------------------------------------------------------------------------|--------|----------------|------------|
| <ol> <li>Complete Georgent Svent documentation within the Surveys and Components.</li> <li>Click the Leventh Note bottom () on the side toolbar.<br/>We deergent Event Note spore.</li> </ol>                                                                                                    |        |                |            |
|                                                                                                    |        |                |            |
|                                                                                                    |        |                |            |
| Click the state button.     The counter Matte button / 1 / displays with a groun checkmark. Note: The sole can be sized in the Clinical Decamenta/Maporta workspace.     The sole can be sized in the Clinical Decamenta/Maporta workspace.                                                                                                    |        |                |            |
| <ul> <li>Construction of the second second sec</li></ul> |        |                |            |
|                                                                                                    |        |                |            |
|                                                                                                    |        |                |            |
|                                                                                                    |        |                |            |
| Learn INACHY<br>Arrange status in deform sealing patient care drough to boology understanding.<br>Enc. logicitize (1, 2001)                                                                                                    |        |                |            |
| WORKSPACE OVERVIEW   TRAUMA DETAILS AND SU                                                                                                    | JRVEYS | VITAL SIGNS CO | MPONENT    |
| ACTIVITIES COMPONENT   ADHOC MEDICATIONS                                                                                                    | ORDEI  | RS COMPONENT   | ATTENDANCE |

| BODY MAP | SIGN A NOTE | WEB-BASED TUTORIAL |

#### Web-based tutorial

This web-based tutorial is not intended to be role-specific but rather provide you with a basic understanding of functionality. Check with your area or department for specific policies and practice standards. Click the link below to launch the simulation.

Emergent Event - 15 minutes

The version of the page that you are viewing is a low controlled document or artifact. Emergent Event - Page ID: 2972714347 - Page Version: 35 10 of 11 Copyright © 2023, 2024, Oracle and/or its affiliates Public

# We want to hear from you!

Please Click Here to send us an email with your questions or comments regarding this LearnNow Library page.

If your email software does not open, please send us an email at your convenience to: **Inservice.Registration@sjhc.london.on.ca** 

The version of the page that you are viewing is a low controlled document or artifact. Emergent Event - Page ID: 2972714347 - Page Version: 35 11 of 11 Copyright © 2023, 2024, Oracle and/or its affiliates Public